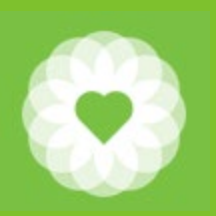

San Francisco Health Network Behavioral Health Services

San Francisco Department of Public Health

## Avatar ODS Perinatal to Regular Residential User Guide

January 4, 2021 Revised

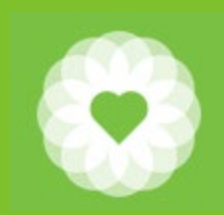

#### Workflow

| Action                                                                                                    | Avatar Form                             | Page |
|----------------------------------------------------------------------------------------------------|-----------------------------------------|------|
| Client arrives. Program opens the client in Pre-Admit                                                                                                    | Pre-Admit                               | 4    |
| Program completes the SUD LOC in order to request authorization<br>for residential/perinatal services (we are no longer using the<br>Perinatal RU)                           | SUD Level of Care                       | 7    |
| LPHA enters the Diagnosis                                                                                                    | Diagnosis                               | 8    |
| Once TAP authorizes, convert the Pre-Admit episode into a regular admission                                                                                                  | SA Admission Res CalOMS Prgm<br>Bundle  | 9    |
| Perinatal programs must enter pregnancy start and end date                                                                                                    | Women's Health History                  | 12   |
| Develop the treatment plan                                                                                                    | SUD Treatment/Recovery Plan             | 13   |
| Record the clinical activities that the client participated in. Must be submitted weekly, but refer to each day where services are billed                                    | Inpatient/Residential Progress<br>Notes | 14   |
| If perinatal client continues to meet medical necessity for ODS<br>Residential, complete the SUD LOC to request services (submit on<br>day 50 after the woman has delivered) | SUD LOC                                 | 15   |
| Once approved by TAP, change the billing code from Perinatal to ODS Residential                                                                                              | Bed Assignment                          | 16   |
| Once the client has completed treatment, close the case                                                                                                    | Discharge                               | 18   |

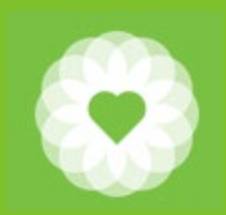

#### Leaves and Census

| Action                                            | Avatar Form                              | Page |
|---------------------------------------------------|------------------------------------------|------|
| Record if a client takes a leave from the program | Leaves                                   | 19   |
| Record when a client returns from a leave         | Return from Leaves                       | 22   |
| Verify which clients to bill for                  | Verify Unit Census                       | 24   |
| Submit charges for residential services           | Compile and Post Residential<br>Worklist | 26   |
| Making Corrections                                | Edit Residential/Inpatient<br>Worklist   | 27   |
| Reports and Widgets                               |                                          | 28   |
| Resources                                         |                                          | 29   |

#### Pre Admit

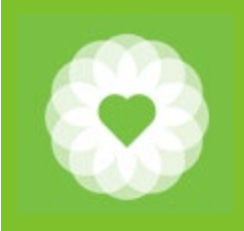

#### In Search Forms, type Pre Admit. Select Pre Admit

| · ·                                   |                                                    |
|---------------------------------------|----------------------------------------------------|
| Pre Admit                             | Avatar PM / Client Management / Episode Management |
| Pre Admit Discharge                   | Avatar PM / Client Management / Episode Management |
| Pre Admit Clinical Bundle             | Avatar PM / Client Management / Episode Management |
| Pre Admit Episodes by Clinician       | Avatar PM / Client Management / Episode Management |
| Pre Admit Episodes by Program         | Avatar PM / Client Management / Episode Management |
| Pre Admit Episodes by Clinician Supvr | Avatar PM / Client Management / Episode Management |
| Previous HealthCare Services          | Avatar PM / Client Management / Client Information |
| Pretrial Diversion Report             | Avatar PM / Client Management / Client Information |
| TAP RES Pre Admit Prgm Transfers      | Avatar PM / Client Management                      |
| Residential Program Comprehensive     | Avatar PM / Client Management                      |
| <= Previous 25                        | 1 through 25 of 30 Next 25 =>                      |
| pre 🝳                                 |                                                    |

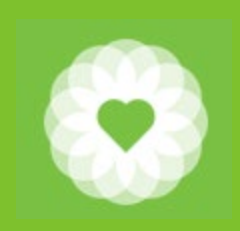

#### Search for client

This step is important to ensure that duplicate clients are not created by mistake and assures a complete client record.

#### 1. Enter at least 3 data points of the client

- 1. First Name
- 2. Last Name
- 3. Sex
- 4. SSN
- 5. DOB
- 2. Click Search
- Select Client or click
   "New Client"

|                   | Se                  | lect Client |          |          | ×        |
|-------------------|---------------------|-------------|----------|----------|----------|
| Select Client     |                     |             |          |          |          |
| Last Name         | First Name          |             | Sex      |          |          |
| Social Security # | Date of Birth       |             |          |          |          |
|                   | Facility Chart Num  | ber         | Alias    |          |          |
| Q Search Clear    | View Client Picture |             |          |          |          |
| Name              | ID Date             | Of Social S | Client's | Client's | Facility |
|                   |                     |             |          |          |          |

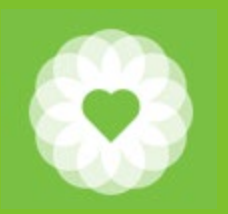

#### Pre Admit data elements

| Chart 🗧 Pre Admit 🤌                                                                                                    |                                                                                 |                           |   |
|----------------------------------------------------------------------------------------------------|---------------------------------------------------------------------------------|---------------------------|---|
| Pre-Admit     Demographics     NAME     CONTACT INFORMATION     DEMOGRAPHICS     PRIMARY CARE     ALIAS     Clinical Summary     Comments     Insurance Information | Client Name<br>TESTCLIENT, SUMMARY X SR DR<br>Sex<br>Sex<br>Female Male Unknown | Preadmit/Admission Date   |   |
| Submit                                                                                                    | Date Of Birth<br>10/11/1977 T Y =<br>Age 42                                     | Program Type Of Admission | 2 |
| MH5 140 Report<br>Timely Access<br>Online Documentation                                                                                                    | Social Security Number 💡 103-11-1111                                            |                           |   |

#### PRIMARY CARE

| Where does the client go for their general physical heatlh care needs (e.g. for cold or flu)? | Primary Care Practitioner                 | Medi-Cal<br>Medicare (Part B or Part C)<br>Healthy San Francisco                    |
|-----------------------------------------------------------------------------------------------|-------------------------------------------|-------------------------------------------------------------------------------------|
| TWUHC - Tom Waddell Urban Health Cntr 🛛 🗸                                                     | name                                      | Patient Fee Liability                                                               |
| Other if not listed above Name of clinic                                                      | Practitioner Phone Number<br>415-255-0000 | San Francisco Health Plan Private Health Insurance/Covered CA Other Funding Sources |
| Smoker<br>Former Smoker                                                                       |                                           | Uninsured<br>Client does not know                                                   |

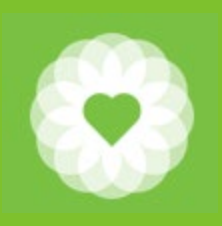

#### SUD Level of Care

| Initial                                                  | LOC Date                                    |                      | Practitioner                                                                              |                          |
|----------------------------------------------------------|---------------------------------------------|----------------------|-------------------------------------------------------------------------------------------|--------------------------|
| Dimonsion 2                                              |                                             |                      | A                                                                                         | 0                        |
| Vimension 2<br>Vimension 3<br>Vimension 4<br>Vimension 5 | Time of LOC<br>Current H<br>-Draft/Final    | M . AM/PM            | -I would like to start with a blank form.<br>Yes<br>REMINDER: select a Type for LOC' befo | re you select the option |
| imension 6                                               | -Type of LOC-                               |                      | 'Start with a Blank Form'.                                                                | 12                       |
| lacement Summary                                         | Initial                                     | Update (Outpatient)  | 💛 🔘 Residential Reaut?                                                                    | orization                |
|                                                          | Update (Residential)                        | ( Youth<br>Perinatal | Withdrawal Mgmt                                                                           |                          |
| Submit                                                   |                                             | Urennarai            | C) Opdate (Perinata                                                                       | ,                        |
|                                                          | Why is client seeking services today (in th | ieir awn wards)      | <u></u>                                                                                   |                          |
|                                                          |                                             |                      |                                                                                           |                          |

- Select the appropriate Type of LOC
- For ODS Perinatal Services, use "Perinatal" for the initial request
- Use "Update Perinatal" if TAP requests additional information on the SUD LOC
- When client moves from Perinatal services to regular ODS Residential services, select "Residential Reauthorization" and the "Reauthorization Type" would be 1-30.

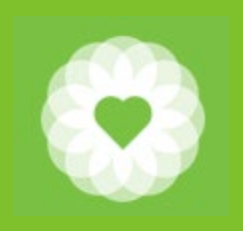

## Diagnosis

| 🖄 Chart 🗧 Diagnosis 🖗                                           |                     |                   |        |                 |                     |                  |                |            |        |
|-----------------------------------------------------------------|---------------------|-------------------|--------|-----------------|---------------------|------------------|----------------|------------|--------|
| <ul> <li>Diagnosis</li> <li>Additional Diagnosis Inf</li> </ul> | Type Of Diagnosis   | 🔵 Discharge 🛛 🔾 O | nset   | O Update        | Select Episode To D | efault Diagnosi  | s Information  | From       |        |
| Submit                                                          | -Date Of Diagnosis- | 1                 |        |                 | Select Diagnosis En | try To Default I | information Fr | om         | -      |
|                                                                 | Time Of Diagnosis   | Current H         | M      | AM/PM           |                     |                  |                |            |        |
| Online Documentation                                            | Diagnoses           |                   |        |                 |                     |                  |                |            |        |
|                                                                 | Ranking             | Description       | Status | Estimated Onset | Classification      | Resolved         | Bill Order     | ICD-9 Code | ICD-10 |
|                                                                 |                     |                   |        |                 |                     |                  |                |            |        |
|                                                                 | New Row             | Delete Row        |        |                 | Show Active O       | nly              | () N           | 0          |        |

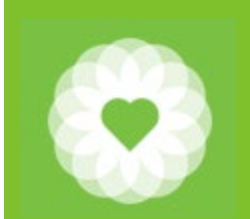

#### SA Admission Res CalOMS Prg

#### This bundle includes the following forms:

- 1. Admission
- 2. CalOMS Admission
- 3. Episode Guarantor Information
- 4. Admission Referral (Optional)
- 5. Contact Information (Optional)
- 6. .Forms (Optional)

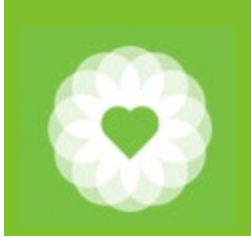

#### Convert Pre Admit to RES Admission

1. Select the Pre Admit episode by double clicking on it

| Chart 🗧 Admission 🐐 😱 |            |                |                                      |
|-----------------------|------------|----------------|--------------------------------------|
| Episode               | Admit Date | Discharge Date | Program                              |
| 56                    | 09/11/2020 |                | A BETTER WAY, INC. 0-5 OP IN(38GT05) |
| 55                    | 06/04/2020 | 06/04/2020     | Conversion Program                   |
| 54                    | 05/31/2020 |                | HR360 Pre Admit                      |

- 2. Change the Preadmit date to the Admission Date
- 3. Change the Preadmit time to the Admission Time
- 4. Change the Preadmit program to the correct Residential Program NOTE: Please use the non-perinatal RU
- 5. Change Type of Admission to the correct type

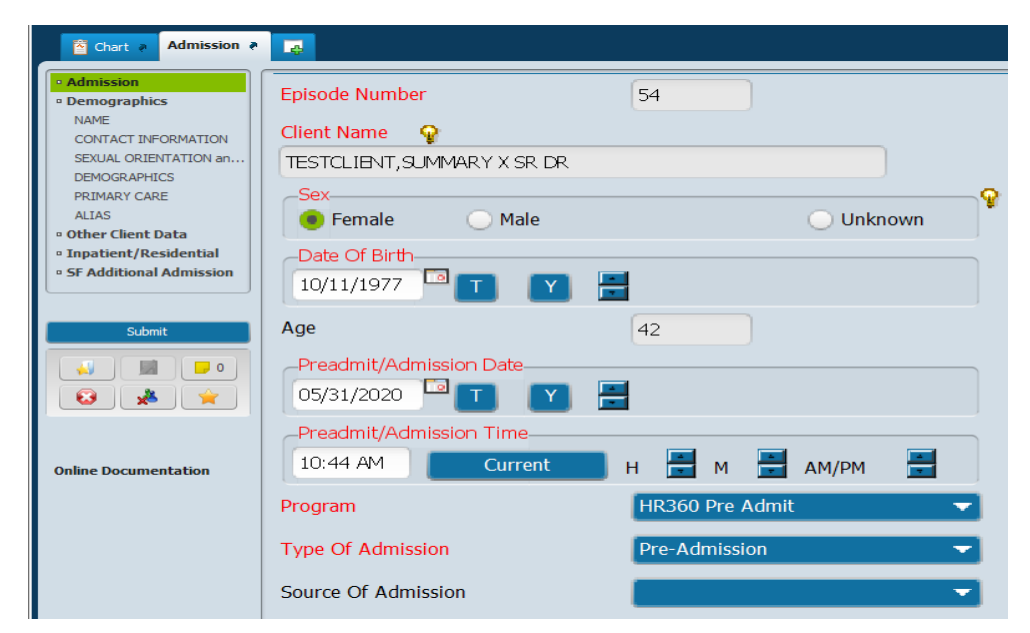

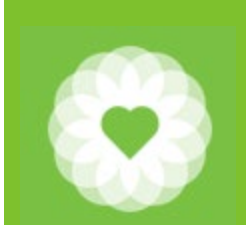

#### Inpatient/Residential

#### Field descriptions (the following are all required)

- 1. Unit (your program)
- 2. Room (is always room 1)
- 3. Bed (assigned per your contract)
- 4. Licensed/unlicensed
- 5. Room and Board Billing Code for the Perinatal Stay
  - 1. PODSRES31
  - 2. PODSRES33
  - 3. PODSRES35

| 🖆 Chart 🧃 Admission 🔻                                                                                 |                             |
|----------------------------------------------------------------------------------------------------|-----------------------------|
| Admission     Demographics     NAME     CONTACT INFORMATION                                           | Unit  Room                  |
| SEXUAL ORIENTATION an<br>DEMOGRAPHICS<br>PRIMARY CARE<br>ALIAS                                        | Bed                         |
| <ul> <li>Other Client Data</li> <li>Inpatient/Residential</li> <li>SF Additional Admission</li> </ul> | Room And Board Billing Code |
|                                                                                                    |                             |
| Submit                                                                                                |                             |

#### Women's Health History Form

#### **Required for Perinatal**

- 1. Click Add
- 2. Enter client
- 3. Select episode
- 4. Enter assess date
- 5. Pregnancy Start Date
- Pregnancy End Date (60 days post delivery)

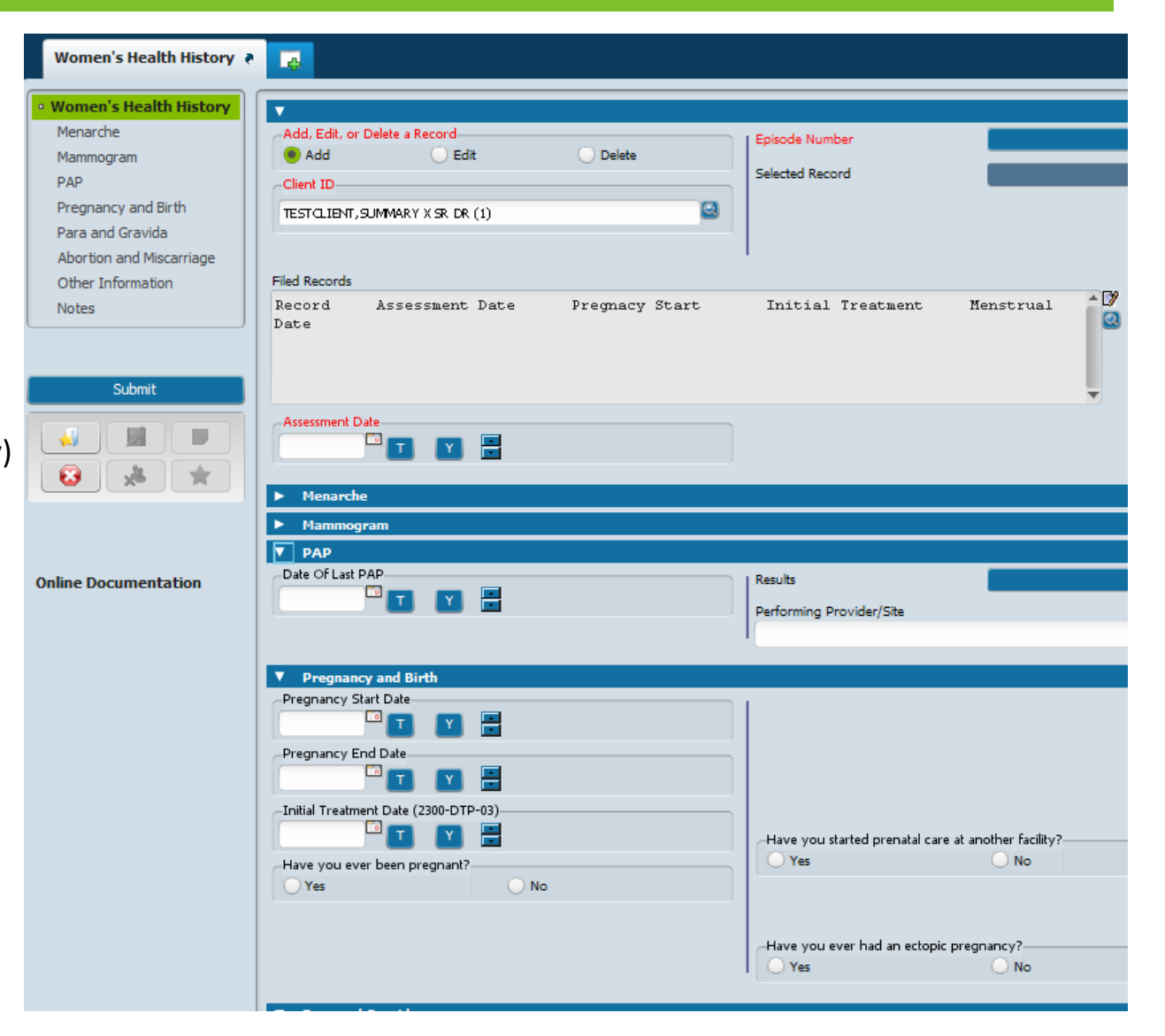

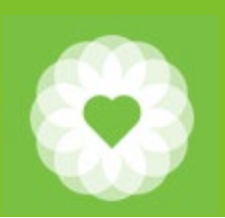

### SUD TPOC/Recovery Plan

13

| Chart 🔉 SUD TPOC / Ro                       | ecovery Plan 🔹 📳                                                                                                    |
|---------------------------------------------|----------------------------------------------------------------------------------------------------|
| Plan Date / Type     Goals and Action Steps | Treatment Plan of Care Date       Team Member to Notify         Plan Type       Initial       Update       Recovery Plan         Draft Pending Approval Final       I would like to start with a blank form                                                                                                    |
|                                             | Client Strengths                                                                                                    |
| SUD TPOC Signature Addenc                   | fad Long Term Goals (Including clients own words) Lds.                                                                                                    |
|                                             | Type and Frequency of Counseling/Services                                                                                                    |
|                                             | NOTE: If the signature pad is not installed or not working, please select the "Signature on Paper" option.         Capture Signature of Client and/or Other Legal Representative by using the SUD TPOC Signature Addendum form.         Client/Legal Representative Participant         Client Agrees to Sign (use addendum)         Parent/Guardian/Other agree to sign         Both Client and Other agree to sign         Both Client and Other agree to sign |
|                                             | If NO CLIENT SIGNATURE, document in progress note and enter date of progress note in box below.                                                                                                    |

#### Inpatient/Residential Notes

14

| Chart 🤉 Inpatient/Res                       | sidential Progress Notes 🔹 😱                                                   |                          |                                                                          |          |
|---------------------------------------------|--------------------------------------------------------------------------------|--------------------------|--------------------------------------------------------------------------|----------|
| Inpatient Progress Notes     Progress Notes | Progress Note For<br>Independent Note<br>Note Type Adult Residential (SA)      | A A                      | Draft/Final<br>Draft Final                                               | nal      |
| Submit                                      | Notes Field                                                                    | Rh                       | Rh                                                                       |          |
| Online Documentation                        |                                                                                |                          |                                                                          |          |
|                                             | Select T.P. Version                                                            | A                        |                                                                          | <u>^</u> |
|                                             | CYF 0/18 Treatment Plan Of Care                                                |                          | CYF Treatment Plan of Care     Adult/Older Adult MH Treatment Plan of Ca | are      |
|                                             | Select T.P. Item Note Addresses<br>Note Addresses Which Treatment Plan Problem |                          |                                                                          |          |
|                                             |                                                                                |                          |                                                                          |          |
|                                             | Clear 'Note Addresses Which Treat                                              | ment Plan Problem' Text. |                                                                          |          |
|                                             | User To Send Co-Sign To Do Item To                                             |                          |                                                                          | -        |

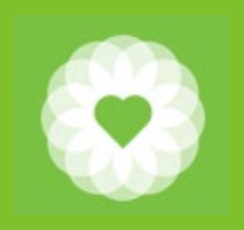

# SUD Level of Care (to transition from Perinatal to ODS Residential)

DMC covers Perinatal services up to 60 days post delivery. When this time period has expired, but the client continues to meet medical necessity for ODS Residential Treatment, you will need to submit a new SUD Level of Care in order to request authorization for ODS Residential 3.1, 3.3, or 3.5.

Submit the SUD LOC on day 50 after the woman has delivered in order to request additional ODS RES days.

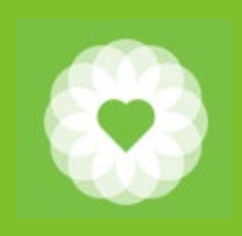

### Bed Assignment (to change billing code)

For clients who have used up their Perinatal days: once TAP approves the request for ODS 3.1, 3.3 or 3.5; use Bed Assignment to change the billing code for the client.

| Chart 🔋 Bed Assignm        | nent a 📴               |                                   |                                                   |          |
|----------------------------|------------------------|-----------------------------------|---------------------------------------------------|----------|
| Bed Assignment      Submit | Date Of Bed Assignment |                                   | Licensed/Unlicensed<br>Room And Board Biling Code | Licensed |
|                            | 02:47 PM Current       | н 📕 м 📑 ам/рм 📑                   | (ODSRES35) 3.5 Residential Day                    |          |
|                            | Unit                   | HR360 Perinatal Residential (89 🔻 | l                                                 |          |
|                            | Room                   | 1 🔻                               | ]                                                 |          |
| Online Documentation       | Bed                    | 10 🔻                              |                                                   |          |

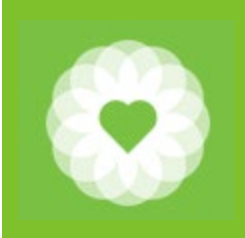

### Bed Assignment (to change billing code)

- 1. Date of Bed Assignment: Date you want to change billing code
- 2. Time of Bed Assignment: Enter time
- 3. Unit: keep as is
- 4. Room: keep as is
- 5. Bed: keep as is
- 6. Licensed/Unlicensed: this is locked
- 7. Room and Board Billing Code: (31ODSRES, RESODS33, ODSRES35)

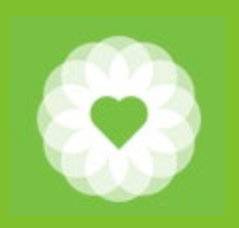

#### Discharge

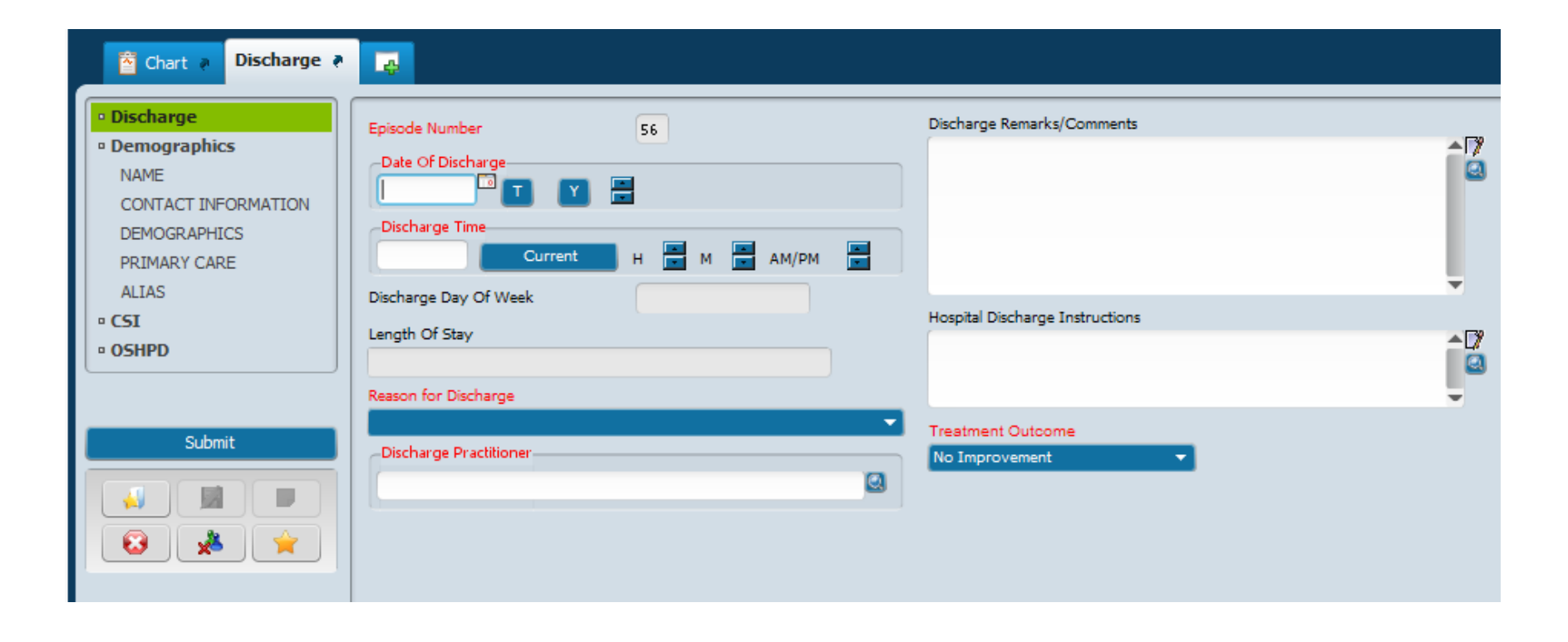

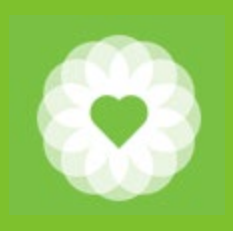

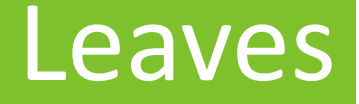

Leaves are used to record when a client has left a residential facility but you are saving the bed for their return. These may include excused absences (hospitalization) as well as elopement.

When a client returns, use the Return from Leaves form to capture this information.

If it becomes clear that the client will not be returning, then the reason for "return from leave" would be "return to discharge." You will also have to discharge the client as you normally would.

#### Leaves (cont)

- 1. In the Search Forms field, type "Leaves"
- 2. Select Leaves
- 3. Enter the client BIS
- 4. Complete information and click Submit

| eaves              | 2 |
|--------------------|---|
| Name               |   |
| Expected Leaves    |   |
| Leaves             |   |
| Return From Leaves |   |

| 🐴 Chart 🧃 Leaves 🗧                                                                                                    | <u>e</u>                                                                                                    |                                                                                              |
|----------------------------------------------------------------------------------------------------|----------------------------------------------------------------------------------------------------|----------------------------------------------------------------------------------------------|
| Chart  Leaves  Chart  Chart  C | Leave Date   Image: Current   Image: Current   Image: Cu | Leave Location Address Mode Of Transportation Date Guardian Notified Type Of Outside Service |
|                                                                                                    | Leave Location Leave Comments                                                                                                    |                                                                                              |

### Leaves (cont)

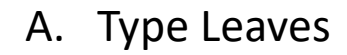

- 1. Elopement billable
- 2. Elopement non-billable
- 3. Leave billable
- 4. Leave non-billable
- 5. Same Day Leave billable
- 6. Same Day Leave non-billable

#### B. Reason for Leave

- 1. Administrative
- 2. Elopement
- 3. Home visit
- 4. Medical
- 5. Placement
- 6. Psychiatric
- 7. Therapeutic leave

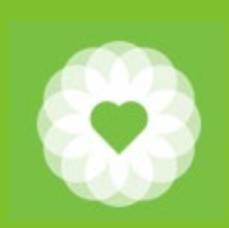

#### **Return from Leaves**

- 1. In the Search Forms field, type "Return"
- 2. Select Return from Leaves
- 3. Enter the client BIS
- 4. Complete information and click Submit

| Search Forms       |   |  |
|--------------------|---|--|
| return             | 2 |  |
| Name               |   |  |
| Return From Leaves |   |  |

| Chart                                                                                                    | Leaves ?                                                                                                 |                                                                       |
|----------------------------------------------------------------------------------------------------|----------------------------------------------------------------------------------------------------|-----------------------------------------------------------------------|
| • Return From Leaves       Submit       Image: Submit image: Submit image: Submit | Return Date                                                                                              | Return Condition Description Unit Room                                |
| Online Documentation                                                                                                    | Elopement Unit From HR360 Adult Res 890 With. Mgt.(3834RWM) Reason For Closure Of Leave Return Condition | Bed Licensed/Unlicensed Room And Board Billing Code Daily Charge Code |

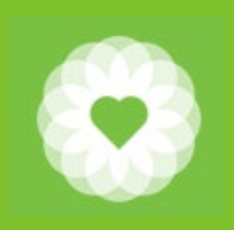

### Return from Leaves (cont.)

- A. Reason for closure of leave
  - 1. Return from leave to change leave type
  - 2. Return from leave to discharge
  - 3. Return from leave

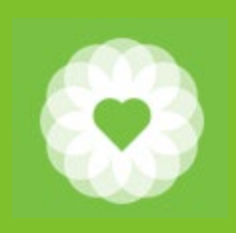

#### Verify Unit Census

Purpose of this form is to verify (certify) who is in each bed each night.

It is essential that all <u>Bed Assignment</u> changes, <u>Leaves</u>, and <u>Return from Leaves</u> be entered <u>before</u> verifying the unit census.

Each and every day must be verified. Some programs do this on a weekly basis. You can verify all of your agency's programs at the same time.

For example: if you are verifying one week's worth of census, you would start with Sunday's date, select your programs, and click submit. Then return the form and enter Monday's date, and continue for the entire week.

You should only verify your own agency's programs.

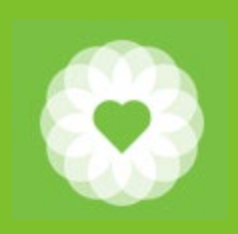

#### Verify Unit Census

#### Fields

- 1. Date Verified: enter the first date you want to verify
- 2. Census Verified: should be Yes
- 3. Unit: select your programs. To deselect the previous entry, click CTRL D
- 4. Submit

| Verify Unit Census 🔹 📑 |                                 |                                                                                                    |
|------------------------|---------------------------------|----------------------------------------------------------------------------------------------------|
| • Verify Unit Census   | Date Verified                   | Unit                                                                                                    |
| Submit                 | Census Verified (Y/N)<br>Yes No | American River Residential<br>Assisted Independ Living Prog OP Baker<br>Baker Street House Residential<br>Baker- Joe Healy Medical Detox<br>Baker-Acceptance Place<br>Baker-Jo Ruffin Place Residential<br>Baker-Robertson Place Residential |
| Online Documentation   |                                 | Baker-San Jose Place Residential                                                                                                    |

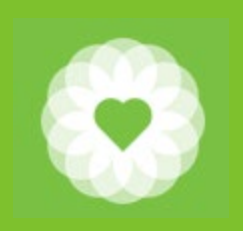

### Compile and Post Residential/Inpatient Worklist

Fields

- 1. From and Through Dates: enter the first through the last dates for which you are entering services
- 2. Do you wish to recreated the worklist: should be Yes
- 3. Individual or All: Select Individual (you can still select multiple programs)
- 4. Select Unit(s): select your programs. To deselect the previous entry, click CTRL D
- 5. Submit

| Compile And Post Residential/Inpatient Worklist 🔹 🌉 |                                                                                                    |                                                             |  |
|-----------------------------------------------------|----------------------------------------------------------------------------------------------------|-------------------------------------------------------------|--|
| Compile And Post Resider                            | From Date                                                                                             | Do You Wish To Recreate The Residential/Inpatient Worklist? |  |
|                                                     |                                                                                                    |                                                             |  |
|                                                     |                                                                                                    | 🔘 Individual                                                |  |
|                                                     | Select Unit(s)                                                                                        |                                                             |  |
| Online Documentation                                | AARS Residential Treatment     American River Residential     Assisted Independ Living Prog. OR Baker |                                                             |  |

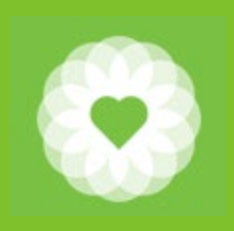

### Making Corrections

- 1. Delete Bed Assignment if you made an error while entering bed assignment.
- 2. Edit Residential/Inpatient Worklist if you need to make changes to the worklist that you compiled and posted
- 3. Edit Service Information

| Edit Residential/Inpatient Worklist 🔹 🕞 |                                                                                                  |  |
|-----------------------------------------|--------------------------------------------------------------------------------------------------|--|
| Edit Residential/Inpatien.  Submit      | Edit Compiled Worklist For Date   b6/30/2020   T   For Individual Unit Or All   All   Individual |  |
|                                         | Client Charge Information Room and Board Charge Code Room and Board Charge                       |  |
| Online Documentation                    | Daily Charge Code                                                                                |  |
|                                         | Admit Charge                                                                                     |  |

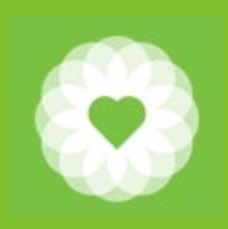

### Reports/Consoles

- 1. Bed Availability Report
- 2. Current Unit Census
- 3. Official Census Report
- 4. Unit Verification Report
- 5. Leaves Report
- 6. SUD Residential Authorization Gap Report
- 7. SUD Residential UOS Summary Report
- 8. SUD Residential Auth Gap Report Only for ODS Residential
- 9. SUD LOC in Draft by Program Report
- 10. SUD TPOC Due by Program Report
- 11. (Coming soon) SUD Residential Console

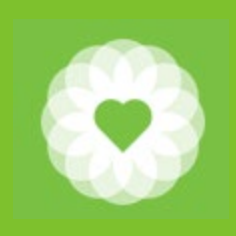

#### Resources

For more information

For full Avatar User Manuals please visit: https://www.sfdph.org/dph/comupg/oservices/mentalHlth/B HIS/avatarUserDocs.asp

Training videos can be found at: <u>https://vimeo.com/avatarhelpdesk</u>

If you need further assistance, please contact the Avatar Help Desk by: Phone: (415) 255-3788 or

Email: AvatarHelp@sfdph.org